## メルマガの登録方法 パソコン編

## こちらをクリックしてアクセス

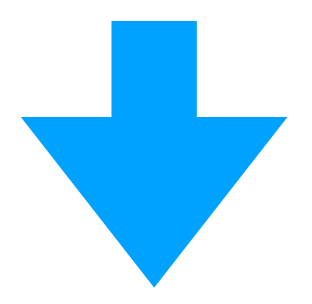

https://www.reservestock.jp/subscribe/139001

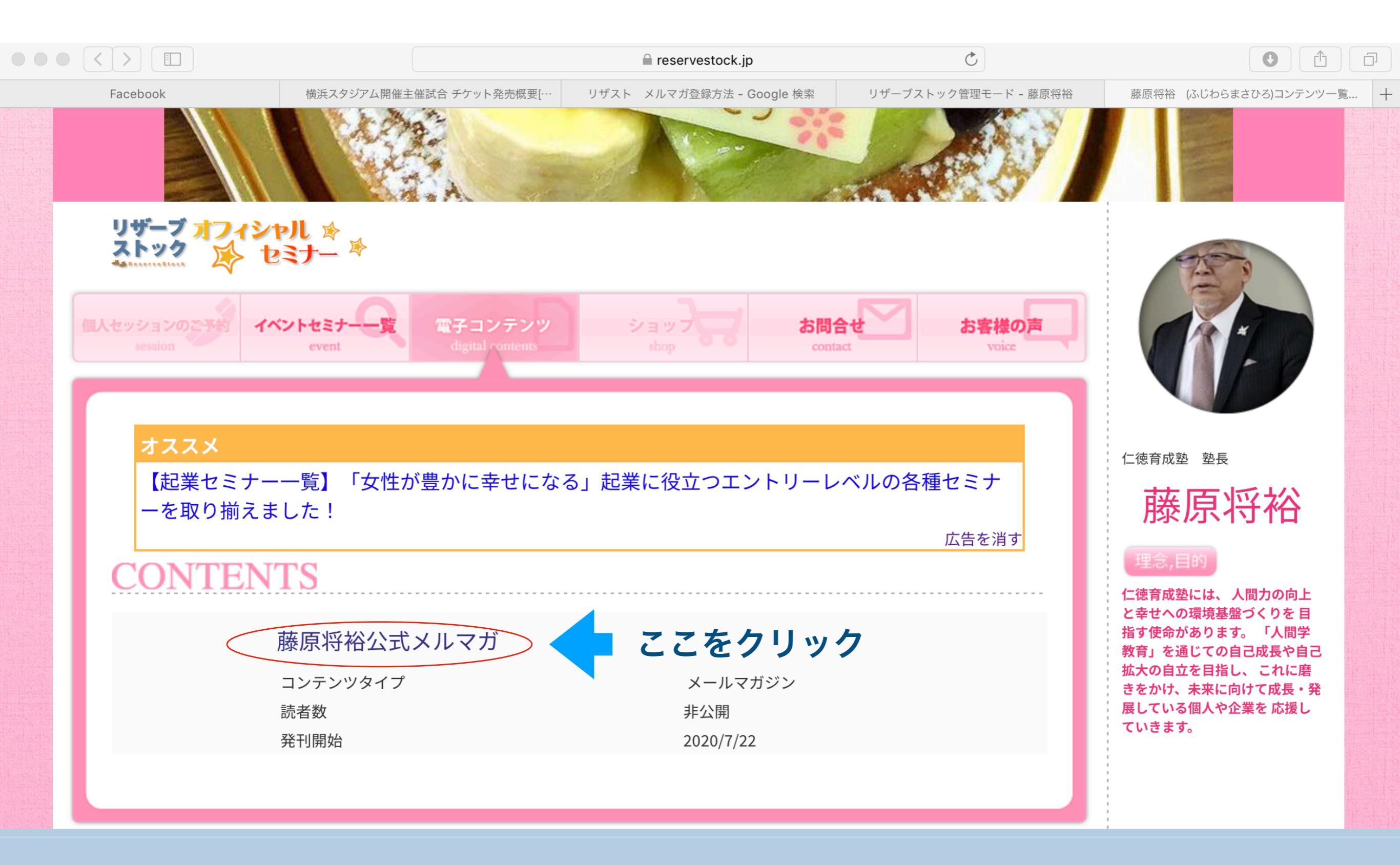

Copyright (c) 2010-2020 Cloudlink, Inc. All Rights Reserved. 08

Powered by reservestock

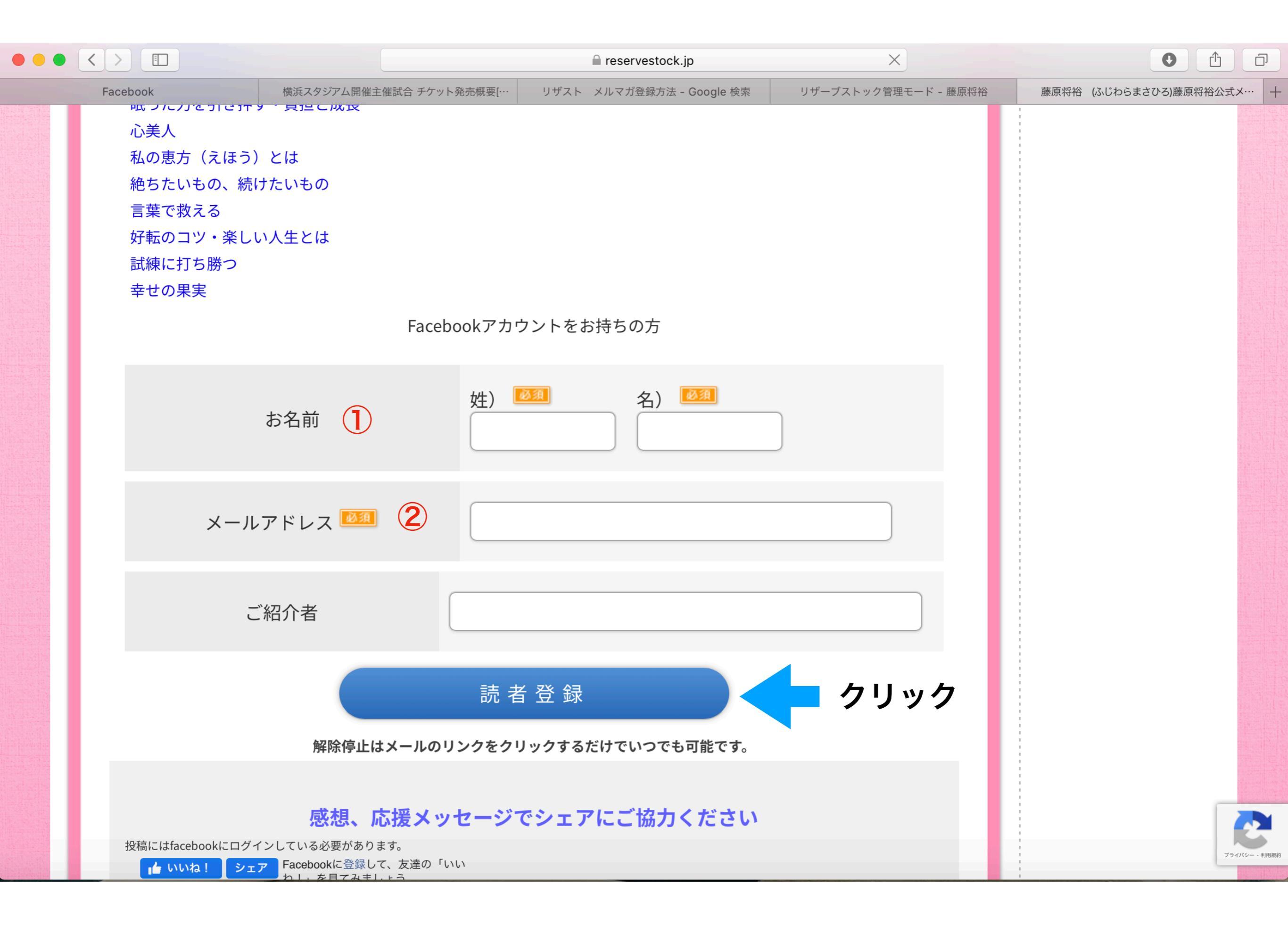

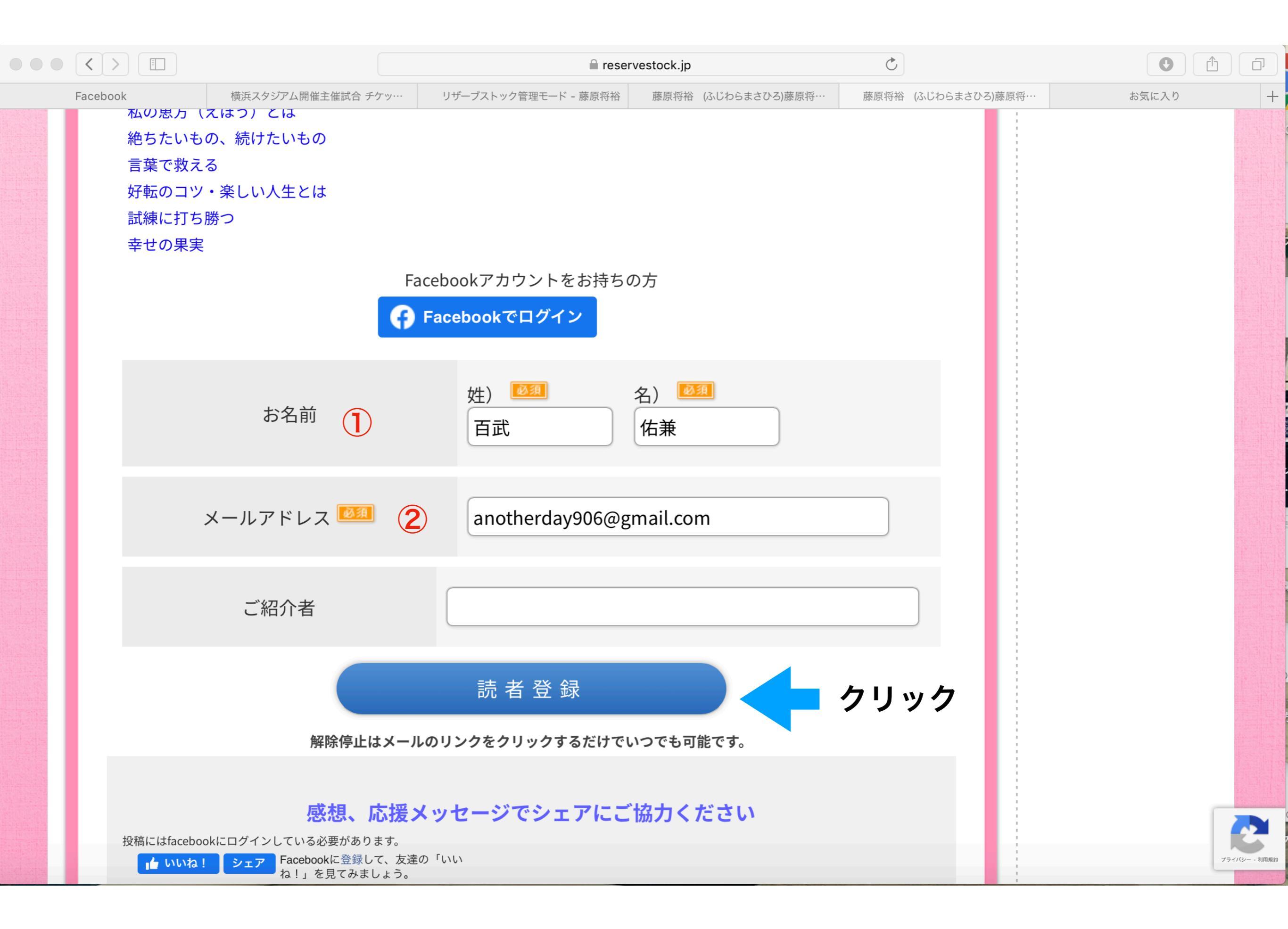

## 登録したメールアドレスにすぐに確認メールが届きます。

| ≡                                                                                                    | M Gmail                                                                                                    | Q ×-                   | ルを検索      |                                | •                                                | ? 🔅 ። |
|----------------------------------------------------------------------------------------------------|----------------------------------------------------------------------------------------------------|------------------------|-----------|--------------------------------|--------------------------------------------------|-------|
| ╋ 作成                                                                                                    | 作成                                                                                                    |                        |           |                                | 1-50 / 4,670 行 🔍                                 | > あ・  |
|                                                                                                    | <ul> <li>□ 受信トレイ 3,711</li> <li>★ スター付き</li> </ul>                                                                                                    | <ul><li>レメイン</li></ul> |           | <b>ノーシャル 新着 48 件</b><br>witter | <b>プロモーション 新着 49 件</b><br>藤原将裕, members_info, セブ |       |
| *                                                                                                    | スター付き                                                                                                    |                        | 藤原将裕      | 【要確認】百武さん、内容をご確認の              | <b>のうえ、登録を完了してください。</b> - 百武                     | 15:47 |
| C                                                                                                    | スヌーズ中                                                                                                    | _ 🕁 Σ                  | >         |                                |                                                  | 6:01  |
|                                                                                                    | 重要                                                                                                    | 🗌 🕁 Σ                  | 藤原料       | 将裕からのメールな                      | をクリック                                            | 9月27日 |
|                                                                                                    | 送信済み                                                                                                    |                        | >         |                                |                                                  | 9月27日 |
|                                                                                                    | <b>下書き</b> 2 <sup>2</sup>                                                                                                    | 3                      |           |                                |                                                  | 9日27日 |
|                                                                                                    | カテコリ<br>プライベート                                                                                                    |                        |           |                                |                                                  |       |
| Moo                                                                                                    | +                                                                                                    |                        | > ※届いていたい | <b>堪会け米或メー</b> Ⅱ               | フォルダを確認する                                        |       |
| Mee                                                                                                    | 会議を開始                                                                                                    | Δ 🕁 Σ                  |           | 物口は上京ノール                       | ノノリノンで非正記ック                                      | 9月26日 |
|                                                                                                    | 会議に参加                                                                                                    | 🗌 🕁 Σ                  | >         |                                |                                                  | 9月26日 |
| <ul> <li>ノライベート</li> <li>Meet</li> <li>会議を開始</li> <li>会議に参加</li> <li>ハングアウト</li> <li>yuuken ・ +</li> </ul> | _ χ Σ                                                                                                    |                        |           |                                | 9月26日                                            |       |
|                                                                                                    | t<br>会議を開始<br>会議に参加<br>$D \Leftrightarrow D$<br>$D \Leftrightarrow D$<br>$D \Rightarrow D$<br>$D \Rightarrow D$<br>$D \Rightarrow D$<br>$D \Rightarrow D$<br>$D \Rightarrow D$<br>$D \Rightarrow D$<br>$D \Rightarrow D$<br>$D \Rightarrow D$<br>$D \Rightarrow D$ |                        | 9月25日     |                                |                                                  |       |
|                                                                                                    |                                                                                                    | 3,711                  |           |                                |                                                  |       |
|                                                                                                    |                                                                                                    | 🗆 🕁 Σ                  |           |                                |                                                  | 9月25日 |
|                                                                                                    |                                                                                                    |                        |           |                                |                                                  | 9月25日 |
| G                                                                                                    | Gmail のデスクトップ通知を                                                                                                    | を有効にしてくださ              |           |                                |                                                  | 9月25日 |
|                                                                                                    | ÷ • •                                                                                                    | Π☆Σ                    |           |                                |                                                  | 9月25日 |

|                                                                                                    |                                                                                                    | mail.google.com                                                                                                    | Ċ                                                               |                                              |                |
|----------------------------------------------------------------------------------------------------|----------------------------------------------------------------------------------------------------|----------------------------------------------------------------------------------------------------|-----------------------------------------------------------------|----------------------------------------------|----------------|
| Facebook 横浜スタジアム開催                                                                                                    | 注催… リザーブストック管理モー…                                                                                                    | 藤原将裕(ふじわらまさ… 藤原将裕(ふじわらまさ                                                                                                    | … お気に入り                                                         | 受信トレイ (25,131) - yu                          | 【要確認】百武さん、内… 十 |
| ≡ M Gmail                                                                                                    | <b>Q</b> メールを検索                                                                                                    |                                                                                                    |                                                                 | • ⑦                                          | 🅸 🎟 🗴          |
| ╋ 作成                                                                                                    | ÷ 🖸 0 🖬                                                                                                    | <pre>     C</pre>                                                                                                    |                                                                 | 1 / 4,670 < >                                | क <b>र</b> 31  |
| <ul> <li>○ 受信トレイ 3,710</li> <li>★ スター付き</li> <li>● スヌーズ中</li> <li>● 重要</li> <li>● 送信済み</li> <li>● 下書き 23</li> <li>● カテゴリ</li> <li>● プライベート</li> <li>Meet</li> <li>● 会議を開始</li> <li>○ 会議に参加</li> </ul> | 百武さんへ。<br>はじめまして。藤<br>この度は、【藤原<br>このメールはご本<br>下記リンクをクリ<br>https://resast.jp/er<br>なお、「登録した<br>また、ご登録いた<br>すので、どうぞご<br>今後ともよろしく<br>藤原将裕                                            | 原将裕です。<br>「将裕公式メルマガ】にご登録いただき、誠にあり<br>人様確認のためのメールです。<br>ックすると購読が開始されます<br>htry_from_external_forms/activate_subscribe/MjAy<br>記憶がない」という場合は、お手数ですが破棄を<br>だいた百武さんの「お名前」「メールアドレス」<br>安心下さい。<br>お願いいたします。                   | がとうございました。<br>MGQzY2FkY<br>お願い致します。<br>は、個人情報の観点により、            | <b>ここをクリック</b><br><sup>プライバシーは完全にお守りいた</sup> | ・<br>しま        |
| <ul> <li>ハングアウト</li> <li>yuuken ・ +</li> <li>99</li> <li>ハングアウトの連絡先がありません</li> <li>ユーザーを探す</li> </ul>                                                                                                 | <ul> <li>*メールが届かない<br/>願いいたします。</li> <li>https://www.resender</li> <li>レベルの各種セミ</li> <li>このメールは算りザーブストック</li> <li>https://resast.jpg</li> <li>もし百武さんを</li> <li>藤原将裕様から</li> </ul> | ッ場合は、「迷惑フォルダ」に入っている可能性な<br>vestock.jp/page/event_calendar/12160">【起業セキ<br>ナーを取り揃えました!<br>してお客様に情報をお届けするリザーブストック<br>クは日本で一番、個人事業者からご利用いただい<br>の<br>らリザーブストックをご利用なりたい場合は、<br>ら招待状を受け取ることで無料でご利用いただけま<br>ックオフィシャルセミナーのご案内 | 、あります。その際は お手数<br>ミナー一覧】「女性が豊かに<br>で配信しております。<br>っているメール配信スタンドで | 牧ですが、ご確認いただけますよう<br>幸せになる」起業に役立つエント<br>ごす。   | うお<br>リー<br>   |

## 完了です!

|                              |                                                                  |                                     | eservestock.jp |                 | Ċ                               |                                                                                            | 0                                                                       |
|------------------------------|------------------------------------------------------------------|-------------------------------------|----------------|-----------------|---------------------------------|--------------------------------------------------------------------------------------------|-------------------------------------------------------------------------|
| ok 横浜スタジアム開催…                | リザーブストック管理…                                                      | 藤原将裕(ふじわら…                          | 藤原将裕 (ふじわら…    | お気に入り           | 受信トレイ (25,131)                  | 【要確認】百武さん…                                                                                 | 藤原将裕 (ふし                                                                |
| したッションのご予約<br>session        | ットセミナー一覧 電<br>event c                                            | チコンテンツ<br>ligital content           | ショップ           | お問合せ<br>contact | お客様の<br>p<br>voice              |                                                                                            | -                                                                       |
| オススメ<br>【起業セミナーー<br>ーを取り揃えまし | -覧】「女性が豊カ<br>ノた!                                                 | いに幸せになる」                            | 起業に役立つエント      | - リーレベルの各       | ► <b>種セミナ</b><br>広告を消す          | 仁德育成塾 塾長<br>藤原<br>理念,目的                                                                    | 将裕                                                                      |
|                              | 藤原料                                                              | <b>子裕公王</b><br>読者登録を完了              | じました           | ゚ガ              |                                 | 仁徳育成塾には、<br>と幸せへの環境基<br>指す使命がありま<br>教育」を通じての<br>拡大の自立を目指<br>きをかけ、未来に<br>展している個人や<br>ていきます。 | 人間力の向上<br>盤づくりを 目<br>す。「人間学<br>自己成長や自己<br>し、これに磨<br>に向けて成長・発<br>全業を 応援し |
| 藤原将裕公式                       | メルマガにご登録あり                                                       | )がとうございまし                           | た。             |                 |                                 |                                                                                            |                                                                         |
| オススメ                         |                                                                  |                                     |                |                 |                                 |                                                                                            |                                                                         |
| 【起業セミナー-<br>ーを取り揃えまし         | -覧】「女性が豊カ<br>ノた!                                                 | いに幸せになる」                            | 起業に役立つエント      | - リーレベルの各       | <b>種セミナ</b><br><sub>広告を消す</sub> |                                                                                            |                                                                         |
| 投稿にはfacebookにログイン            | <b>感想、応援</b><br>している必要があります。<br>Facebookに登録して、友達<br>ね!」を見てみましょう。 | <b>メッセージでシ</b><br>の <sup>-</sup> いい | ェアにご協力くた       | ざい              |                                 |                                                                                            |                                                                         |